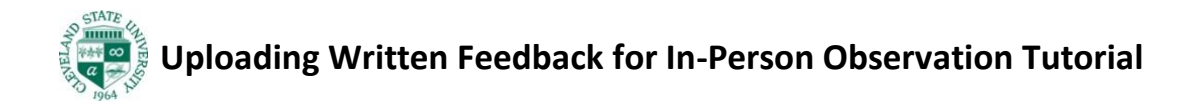

- 1. Save your written feedback as a pdf document
- 2. In Blackboard, click on the GoReact link for the observation you are working

on.

| LESSON OBSERVATION 1 VIDEO SU                              | JBMISSION ©        |
|------------------------------------------------------------|--------------------|
| Test GoReact (Optional)                                    |                    |
| Standard 🔂 Private VIEW INSTRUCTIONS                       |                    |
| RECORDINGS (2) DELETED (3)                                 |                    |
|                                                            | ⊕ START ASSIGNMENT |
|                                                            |                    |
| Turner_PreviewUser, Sharyn<br>Fri 24 Sep 2021 at 5:12 PM 🙀 |                    |
| Turner, Sharyn<br>Mon 20 Sep 2021 at 4:14 PM 🙀 🕅           |                    |

- 3. Click on the video, then pause the video
- 4. In the list of feedback options, choose UPLOAD (red arrow)

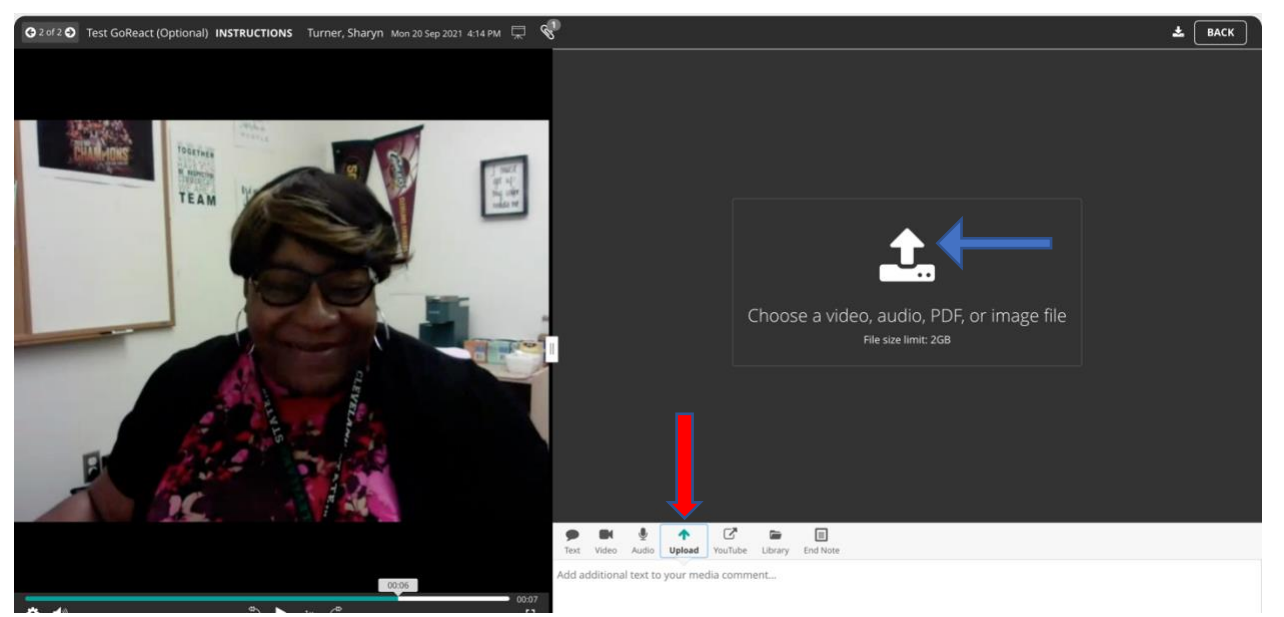

5. Click on the upload icon (blue arrow), find your file and click OPEN (green arrow)

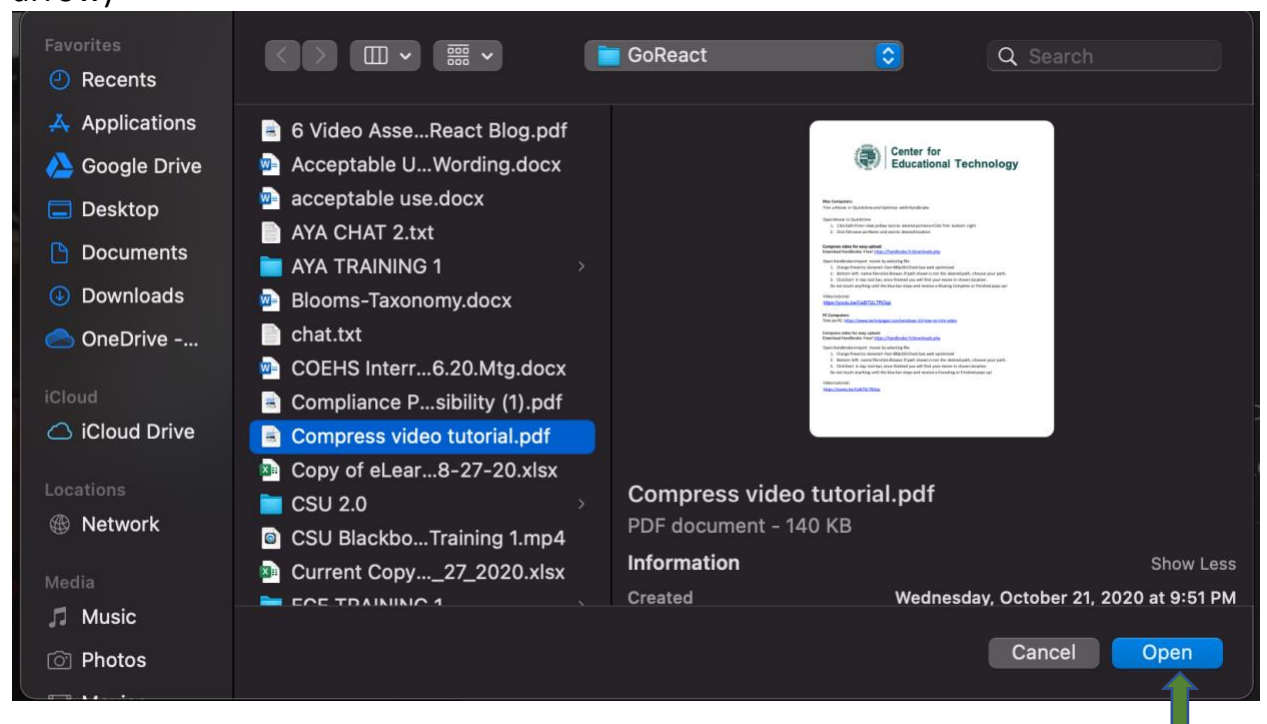

6. Press START to begin upload

|                   | Compress video tutorial.pdf |  |
|-------------------|-----------------------------|--|
| <u> </u><br>₩<br> | START CANCEL                |  |
|                   |                             |  |

7. The attachment will show next to your name (PDF file in brackets, blue arrow)

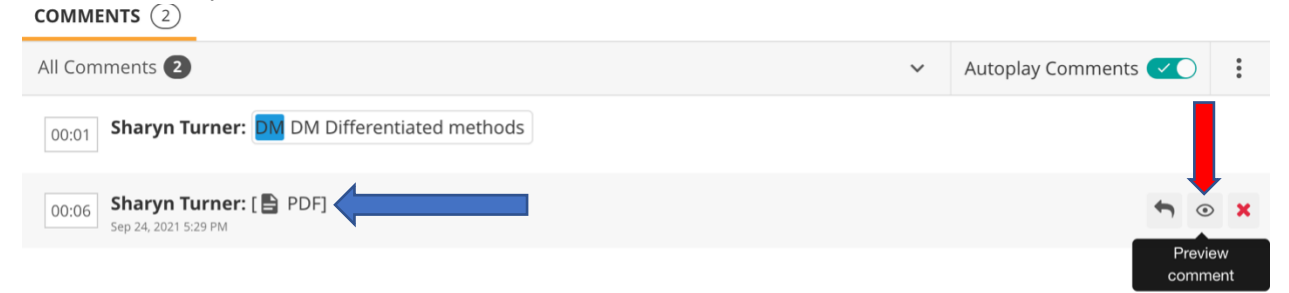

8. Hover the curser over the comment with the attachment and click the EYE icon to preview the document (red arrow)

- 9. To view the document in its original size, click the download arrow and open document once download is complete (blue arrow)
- 10.Once you have successfully attached the document, click the back button to save the feedback (red arrow)

|                                                                                                    | ВАСК                         |
|----------------------------------------------------------------------------------------------------|------------------------------|
| COMMENTS 2                                                                                                    |                              |
| All Comments 2                                                                                                    | Autoplay Comments 🔽          |
| 00:01 Sharyn Turner: DM Differentiated methods                                                                                                    |                              |
| 00:06 Sharyn Turner<br>Sep 24, 2021 5:29 PM                                                                                                    | <u>+</u>                     |
| (교환) Center for<br>Note Educational Technology                                                                                                    | download media<br><b>२</b> २ |
| encenze<br>Terret de la constance de la constance de la constanc |                              |
| Constraints of the second second        | >                            |
| Compared and a set of the set of the se        |                              |
| The second second secon   | :3                           |
| Add a text description                                                                                                    |                              |
|                                                                                                    |                              |
| Characters: 0/500                                                                                                    | CLOSE                        |
| SO MR AL DM LT CT CU AI FA DR SR Fe                                                                                                    | ^                            |
| ▶ ▶ ♥ ↑ C ► ■<br>Text Video Audio Upload YouTube Library End Note                                                                                                    |                              |

## 11.A number will appear next to the comment icon to let the student know s/he has feedback

| goreact Development GoReact Turner Summer 2021          |                            |
|---------------------------------------------------------|----------------------------|
| Test GoReact (Optional)                                 | Show feedback & grades 🕥 🗄 |
| Standard 👌 Private VIEW INSTRUCTIONS                    | <b>京 %</b>                 |
| RECORDINGS (2) DELETED (3)                              | Q Search for a video       |
| © START AS                                              | IGNMENT                    |
|                                                         | 2 Items in the list        |
| Turner, PreviewUser, Sharyn<br>Fn 24 Sep 2021 at S12 PM |                            |
| Turner, Sharyn<br>Mon 20 Sep 2021 at 4:14 PM 🛱 🔞        |                            |

12. The student should follow directions 8 and 9 to view document